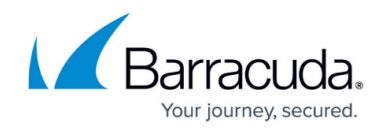

## How to Deploy a Proxy in Microsoft Azure

https://campus.barracuda.com/doc/94537238/

### **Before You Begin**

Get a <u>CloudGen Access Proxy enrollment link</u> by creating a new CloudGen Access Proxy. Since there is still no value for **Host** parameters, insert a placeholder (e.g., temp.example.org)

## **Deploy the CloudGen Access Proxy to Azure**

- 1. Click **Deploy to Azure**.
- 2. Select the **Resource group** from the drop-down menu.

| ≡ Microsoft Azure                                                    |                                                    | $\mathcal{P}$ Search resources, services |
|----------------------------------------------------------------------|----------------------------------------------------|------------------------------------------|
| Home > Barracuda CloudGen Access Pro                                 | оху                                                |                                          |
| Create Barracuda Cloud                                               | Gen Access Proxy                                   |                                          |
|                                                                      |                                                    |                                          |
| Basics CloudGen Access Proxy N                                       | letwork Instances Tags Review + cre                | eate                                     |
| Project details                                                      |                                                    |                                          |
| Select the subscription to manage deploye manage all your resources. | d resources and costs. Use resource groups like fo | olders to organize and                   |
| Subscription * 🕕                                                     | SDWaaS-dev                                         | $\checkmark$                             |
| Resource group * ①                                                   | (New) cga-access-proxy-test<br>Create new          | $\checkmark$                             |
| Instance details                                                     |                                                    |                                          |
| Region * (i)                                                         | Germany West Central                               | $\checkmark$                             |

3. Paste the enrollment link into the **Access Proxy Token** field.

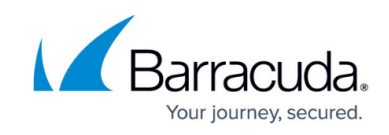

| Home > Barracuda CloudGen Access Proxy         Create Barracuda CloudGen Access Proxy         Basics       CloudGen Access Proxy       Network       Instances       Tags       Review + create         The Access Proxy Token is obtained by creating a new CloudGen Access Proxy.       Learn more       Learn more       Learn more | = N                            | licrosoft Azure                                                |                                     |                                  | ٦                      | <sup>O</sup> Search resources, serv |
|----------------------------------------------------------------------------------------------------|--------------------------------|----------------------------------------------------------------|-------------------------------------|----------------------------------|------------------------|-------------------------------------|
| Create Barracuda CloudGen Access Proxy         Basics       CloudGen Access Proxy         Network       Instances         The Access Proxy Token is obtained by creating a new CloudGen Access Proxy.         Learn more                                                                                                    | Home >                         | Barracuda CloudGen Access                                      | s Proxy                             |                                  |                        |                                     |
| Basics CloudGen Access Proxy Network Instances Tags Review + create<br>The Access Proxy Token is obtained by creating a new CloudGen Access Proxy.<br>Learn more                                                                                                    | Creat                          | e Barracuda Clo                                                | udGen Acc                           | ess Prox                         | ,                      |                                     |
| Basics <b>CloudGen Access Proxy</b> Network Instances Tags Review + create<br>The Access Proxy Token is obtained by creating a new CloudGen Access Proxy.<br>Learn more                                                                                                    | 0.000                          |                                                                |                                     |                                  |                        |                                     |
| Basics <b>CloudGen Access Proxy</b> Network Instances Tags Review + create<br>The Access Proxy Token is obtained by creating a new CloudGen Access Proxy.<br>Learn more                                                                                                    |                                |                                                                |                                     |                                  |                        |                                     |
| The Access Proxy Token is obtained by creating a new CloudGen Access Proxy.<br>Learn more                                                                                                    |                                |                                                                |                                     |                                  |                        |                                     |
| Learn more                                                                                                    | Basics                         | CloudGen Access Proxy                                          | Network Inst                        | tances Tags                      | Review + create        |                                     |
|                                                                                                    | Basics<br>The Acce             | CloudGen Access Proxy                                          | Network Inst                        | tances Tags<br>udGen Access Pro: | Review + create<br>xv. |                                     |
|                                                                                                    | Basics<br>The Acce<br>Learn mo | CloudGen Access Proxy<br>ess Proxy Token is obtained by<br>pre | Network Inst<br>creating a new Clou | tances Tags<br>udGen Access Pro: | Review + create<br>xy. |                                     |

## 4. Select Virtual network and Subnet.

| $\equiv$ Microsoft Azure       |                                   | $\mathcal{P}$ Search resources, services, |
|--------------------------------|-----------------------------------|-------------------------------------------|
| Home > Barracuda CloudGen Acce | ss Proxy                          |                                           |
| Create Barracuda Clo           | oudGen Access Proxy               |                                           |
|                                | -                                 |                                           |
| Basics CloudGen Access Proxy   | Network Instances Tags Review + c | create                                    |
| Configure virtual networks     | <u>u</u>                          |                                           |
| Virtual network * 🛈            | cga-access-proxy-dev-vnet         | $\checkmark$                              |
|                                | Create new                        |                                           |
| Subnet * 🛈                     | default (10.2.0.0/24)             | $\checkmark$                              |
|                                | Manage subnet configuration       |                                           |
| Configure load balancer        |                                   |                                           |
| Load Balancer Public Port 🕕    | 443                               |                                           |
| Load Balancer Timeout ①        | 15                                |                                           |

- 5. Select the **Instance Size**.
- 6. (Optional) Enter an **SSH Public Key** to use for the Access Proxy Instances.

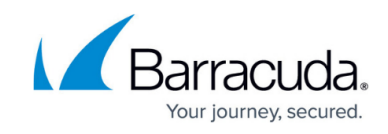

| Home >                                                                                                   | Barracuda CloudGen Acce                                                                                                    | ess Proxy                                                                                                    | >                                                                         |                                                           |                                                                                                    |                                                          |                           |
|----------------------------------------------------------------------------------------------------|----------------------------------------------------------------------------------------------------|----------------------------------------------------------------------------------------------------|---------------------------------------------------------------------------|-----------------------------------------------------------|----------------------------------------------------------------------------------------------------|----------------------------------------------------------|---------------------------|
| Creat                                                                                                    | e Barracuda Cl                                                                                                    | oudGen                                                                                                    | Access                                                                    | Proxy                                                     |                                                                                                    |                                                          |                           |
|                                                                                                    |                                                                                                    |                                                                                                    |                                                                           |                                                           |                                                                                                    |                                                          |                           |
| Basics                                                                                                   | CloudGen Access Proxy                                                                                                    | Network                                                                                                    | Instances                                                                 | Tags                                                      | Review + create                                                                                                |                                                          |                           |
| Virtual N                                                                                                | Machines Settings                                                                                                    |                                                                                                    |                                                                           |                                                           |                                                                                                    |                                                          |                           |
| Instance                                                                                                 | Size (i)                                                                                                    | Standa                                                                                                    | rd_B1s                                                                    |                                                           |                                                                                                    |                                                          | $\sim$                    |
| Authent                                                                                                  | ication Settings                                                                                                    |                                                                                                    |                                                                           |                                                           |                                                                                                    |                                                          |                           |
| User Nar                                                                                                 | me (i)                                                                                                    | azureu                                                                                                    | ser                                                                       |                                                           |                                                                                                    |                                                          |                           |
| SSH Pub                                                                                                  | lic Key 🕕                                                                                                    |                                                                                                    |                                                                           |                                                           |                                                                                                    |                                                          |                           |
| The Publ<br>afterward                                                                                    | ic Key defaults to a placehol<br>ds.                                                                                                    | der when the va                                                                                                    | alue is not prov                                                          | vided. If ne                                              | eded, a Public Key c                                                                                           | an be uploaded                                           |                           |
| орюай к                                                                                                  | ey to existing instance                                                                                                    |                                                                                                    |                                                                           |                                                           |                                                                                                    |                                                          |                           |
| (Optiona                                                                                                 | al) Add <b>Tags</b> to                                                                                                    | <b>∖</b><br>categoriz                                                                                                    | e the res                                                                 | source                                                    | S.                                                                                                    |                                                          |                           |
| (Optiona<br>≡ №                                                                                          | al) Add <b>Tags</b> to<br>licrosoft Azure                                                                                                    | k<br>categoriz                                                                                                    | e the res                                                                 | source                                                    | es.                                                                                                    | Search resource                                          | es, servic                |
| (Optional<br>Home >                                                                                      | al) Add <b>Tags</b> to<br>licrosoft Azure<br>Barracuda CloudGen Acce                                                                                                    | Categoriz                                                                                                    | e the res                                                                 | source                                                    | <b>PS.</b>                                                                                                    | Search resource                                          | es, servic                |
| (Optiona<br>≡ M<br>Home ><br>Creat                                                                       | al) Add <b>Tags</b> to<br>licrosoft Azure<br>Barracuda CloudGen Acce<br>e Barracuda CloudGen Acce                                                                                                    | R<br>categoriz<br>ess Proxy<br>oudGen                                                                                                    | e the res                                                                 | source<br>Proxy                                           | 2 <b>5.</b>                                                                                                    | Search resource                                          | es, servic                |
| (Optiona<br>Mome ><br>Creat                                                                              | al) Add <b>Tags</b> to<br>licrosoft Azure<br>Barracuda CloudGen Acce<br>e Barracuda CloudGen Clo                                                                                                    | k<br>categoriz<br>ss Proxy<br>oudGen                                                                                                    | e the res                                                                 | source<br>Proxy                                           | 2 <b>5.</b>                                                                                                    | Search resource                                          | es, servic                |
| (Optiona)<br>Mome ><br>Creat<br>Basics                                                                   | al) Add <b>Tags</b> to<br>licrosoft Azure<br>Barracuda CloudGen Acce<br>e Barracuda CloudGen Acce<br>CloudGen Access Proxy                                                                                                 | Retwork                                                                                                    | e the res<br>Access                                                       | source<br>Proxy<br><sub>Tags</sub>                        | 2 <b>S.</b><br>Review_+ create                                                                                 | Search resource                                          | es, servic                |
| (Optiona<br>■ M<br>Home ><br>Creat<br>Basics<br>Tags are<br>tag to m                                     | al) Add <b>Tags</b> to<br>licrosoft Azure<br>Barracuda CloudGen Acce<br><b>e Barracuda Cl</b> oudGen Acce<br>CloudGen Access Proxy<br>name/value pairs that enab<br>ultiple resources and resour                           | categoriz ess Proxy oudGen Network le you to catego ce groups. Lear                                                                                                    | Access                                                                    | Froxy<br>Tags<br>and view tags                            | Review + create                                                                                                | Search resource                                          | es, servic                |
| (Optional<br>Home ><br>Creat<br>Basics<br>Tags are<br>tag to mu<br>Note tha                              | al) Add <b>Tags</b> to<br>licrosoft Azure<br>Barracuda CloudGen Acce<br>e Barracuda CloudGen Acce<br>cloudGen Access Proxy<br>name/value pairs that enab<br>ultiple resources and resour-<br>t if you create tags and ther | Categoriz<br>ess Proxy<br>oudGen<br>Network<br>le you to catego<br>ce groups. Lear<br>a change resour                                                                                                    | Access<br>Instances<br>Drize resources<br>rn more about<br>ce settings on | SOURCE<br>Proxy<br>Tags<br>and view<br>tags<br>other tabs | es.                                                                                                    | Search resource<br>by applying the s<br>tomatically upda | as, servic<br>ame<br>ted. |
| (Optional<br>Home ><br>Creat<br>Basics<br>Tags are<br>tag to min<br>Note tha<br>Name (                   | al) Add <b>Tags</b> to<br>licrosoft Azure<br>Barracuda CloudGen Acce<br>e Barracuda CloudGen Acce<br>cloudGen Access Proxy<br>name/value pairs that enab<br>ultiple resources and resour<br>t if you create tags and ther  | Categoriz<br>ess Proxy<br>oudGen<br>Network<br>le you to catego<br>ce groups. Lear<br>a change resour<br>Value ①                                                                                                    | Access<br>Instances<br>Drize resources<br>rn more about<br>ce settings on | FOURCE<br>Proxy<br>Tags<br>and view tags<br>other tabs    | Review + create<br>consolidated billing I<br>, your tags will be au<br>Resource                                | Search resource<br>by applying the s<br>tomatically upda | ame<br>ted.               |
| (Optional<br>Home ><br>Creat<br>Basics<br>Tags are<br>tag to mi<br>Note tha<br>Name (<br>Env             | al) Add <b>Tags</b> to<br>licrosoft Azure<br>Barracuda CloudGen Acce<br>e Barracuda CloudGen Acce<br>cloudGen Access Proxy<br>name/value pairs that enab<br>ultiple resources and resour<br>t if you create tags and ther  | Categoriz                                                                                                    | Access<br>Instances<br>Drize resources<br>rn more about<br>ce settings on | FOURCE<br>Proxy<br>Tags<br>and view tags<br>other tabs    | Review + create<br>consolidated billing I<br>your tags will be au<br>Resource<br>All resources                 | Search resource<br>by applying the s<br>tomatically upda | ame<br>ted.               |
| (Optiona<br>■ N<br>Home ><br>Creat<br>Basics<br>Tags are<br>tag to m<br>Note tha<br>Name (<br>Env<br>Org | al) Add Tags to<br>licrosoft Azure<br>Barracuda CloudGen Acce<br>e Barracuda CloudGen Acce<br>cloudGen Access Proxy<br>name/value pairs that enab-<br>ultiple resources and resour-<br>t if you create tags and ther<br>D  | Categoriz  Categoriz | Access<br>Instances<br>Drize resources<br>rn more about<br>ce settings on | Froxy<br>Tags<br>and view<br>tags<br>other tabs           | Review + create<br>consolidated billing l<br>, your tags will be au<br>Resource<br>All resources<br>7 selected | Search resource<br>by applying the s<br>tomatically upda | ame<br>ted.               |

## 8. Click Create.

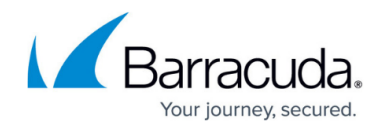

### Microsoft Azure

## Home > Barracuda CloudGen Access Proxy

# Create Barracuda CloudGen Access Proxy

Validation Passed

#### Network

 $\equiv$ 

| Virtual network           | cga-access-proxy-dev-vnet |
|---------------------------|---------------------------|
| Subnet                    | default                   |
| Address prefix (Subnet)   | 10.2.0.0/24               |
| Load Balancer Public Port | 443                       |
| Load Balancer Timeout     | 15                        |

### Instances

| Instance Size  | Standard_B1s |
|----------------|--------------|
| User Name      | azureuser    |
| SSH Public Key | -            |

### Tags

| Env | test (Key vault)                 |
|-----|----------------------------------|
| Org | ztna (Key vault)                 |
| Env | test (Load balancer)             |
| Org | ztna (Load balancer)             |
| Env | test (Network security group)    |
| Org | ztna (Network security group)    |
| Env | test (Public IP address)         |
| Org | ztna (Public IP address)         |
| Env | test (Storage account)           |
| Org | ztna (Storage account)           |
| Env | test (Virtual machine scale set) |
| Org | ztna (Virtual machine scale set) |
| Env | test (Virtual network)           |
| Org | ztna (Virtual network)           |
|     |                                  |

Create

< Previous

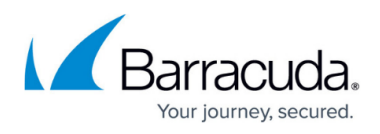

After the installation, update the created CloudGen Access Proxy host with the CloudGen Access Proxy IP address obtained in the template output resource:

1. Go to **Outputs** and copy the **ipAddress**.

| Microsoft.Template-20210104                                                    | T x +                                                                                            |             |      |   |   |     |               |      |
|--------------------------------------------------------------------------------|--------------------------------------------------------------------------------------------------|-------------|------|---|---|-----|---------------|------|
| $\leftrightarrow$ $\rightarrow$ $\circlearrowright$ $\land$ https://portal.azu | .re.com/#blade/HubsExtension/DeploymentDetailsBlade/outputs/id/%2Fsubscriptions%2F8b53dcc8-70c8- | -4e91-9320- | f7 🔍 | 六 | I | Zv≡ | œ.            |      |
|                                                                                | h resources, services, and docs (G+/)                                                            | D 🖓         | A 🔅  |   |   |     |               |      |
| Home > Microsoft.Template-2021010416383                                        | 39                                                                                               |             |      |   |   |     |               |      |
| Microsoft.Template-20210                                                       | )104163839   Outputs                                                                             |             |      |   |   |     | *             | <    |
|                                                                                | ipAddress                                                                                        |             |      |   |   |     | Copy to clipb | oarc |
| 👶 Overview                                                                     | 20.72.171.46                                                                                     |             |      |   |   |     | M             |      |
| 🔄 Inputs                                                                       |                                                                                                  |             |      |   |   |     |               |      |
| š≡ Outputs                                                                     |                                                                                                  |             |      |   |   |     |               |      |
|                                                                                |                                                                                                  |             |      |   |   |     |               |      |

2. In CloudGen Access, replace the proxy **Host** address.

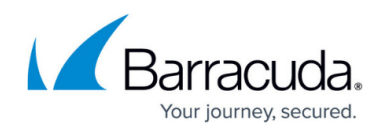

| ••• | $\square  <  >$        | € enterprise.fyde.com C               | ů +    |
|-----|------------------------|---------------------------------------|--------|
| =   | Access > Proxies > Azu | re                                    | Ø      |
|     | 🖉 Edit                 |                                       | Save X |
| 8   | General                | Proxy name "<br>Azure                 |        |
| 8   |                        | Location<br>US East                   |        |
| 0   |                        | Version<br>1.3.5                      |        |
|     | Heat                   |                                       |        |
| ٥   | Host                   | Host"<br>20.72.171.46<br>Port"<br>443 | 0      |
|     | Resources              |                                       |        |
| 1   | List                   | No resources                          | (      |

3. Click Save.

## Upgrading CloudGen Access Proxy

To upgrade your CloudGen Access Proxy to the latest version, execute the following command:

sudo yum upgrade fydeproxy envoy

## Barracuda CloudGen Access

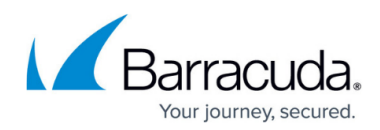

### Figures

- 1. azure-1.png
- 2. azure-2.png
- 3. azure-3.png
- 4. azure-4.png
- 5. azure-5.png
- 6. azure-6.png
- 7. install\_azure\_08.png
- 8. install\_azure\_09.png

© Barracuda Networks Inc., 2024 The information contained within this document is confidential and proprietary to Barracuda Networks Inc. No portion of this document may be copied, distributed, publicized or used for other than internal documentary purposes without the written consent of an official representative of Barracuda Networks Inc. All specifications are subject to change without notice. Barracuda Networks Inc. assumes no responsibility for any inaccuracies in this document. Barracuda Networks Inc. reserves the right to change, modify, transfer, or otherwise revise this publication without notice.